## 65–66-DARSLAR. PYTHONDA FOYDALANUVCHI GRAFIK INTERFEYSI BILAN ISHLASH

Aksariyat dasturlash tillarida foydalanuvchi bilan oʻzaro aloqani oʻrnatish uchun boshqaruv elementlari: oyna, matnlar maydoni va tugmachalar ishlatiladi. Bular umumiy nom bilan foydalanuvchining **grafik interfeysi** (GUI – graphical user interface) deb ataladi.

Tayanch tushunchalar

**Widget** (vijet) – GUIga ega ilovani yaratish uchun foydalaniladigan tugmachalar yoki matnli maydonlar kabi interfeys elementlari.

## BUNI BILASIZMI?

Foydalanuvchining grafik interfeysi nima?
Grafik interfeysli ilovalar ganday yaratiladi?

Barcha elementlar joylashadigan oyna GUIning asosi hisoblanadi. Oyna va uning elementlari (vijetlar)ni yaratish uchun Python standart kutubxonasining Tkinter modulidan foydalaniladi.

**Tkinter** – Pythondagi standart grafik kutubxona. Pythonni oʻrnatganda kutubxona dasturning ichida birga taqdim etiladi. Python oʻrnatilishi bilan GUIga ega ajoyib ilovalarni yaratish uchun zarur obyekt va usullardan foydalanish imkoniyati vujudga keladi. GUI ilovalarni yaratish uchun:

- Tkinter modulini import qilish;
- Tkinter asosiy oynasini yaratish;
- ilovaga bir yoki bir necha vijetni qoʻshish;
- foydalanuvchi bajaradigan jarayonlarni tushunadigan va ularga javob qaytaradigan asosiy siklli kodga kirish lozim.

| from tkinter import *                            | Kutubxonadan Tkinter<br>modulini yuklab olish. |
|--------------------------------------------------|------------------------------------------------|
| window = Tk()                                    | Tkinter oynasini yaratish.                     |
| window.title('My App')                           | Tkinter oynasi sarlavhasiga nom berish.        |
| window.geometry('250x50')                        | Tkinter oynasining oʻlchami.                   |
| <pre>window.configure(background='yellow')</pre> | Tkinter oynasi fonining rangi.                 |
| my label=Label(window, width=40,                 | Label funksiyasi yordamida eni 40,             |
| height=5, bg='yellow', text='')                  | boʻyi 5, rangi sariq, boʻsh matnli             |
|                                                  | maydon vijeti oʻrnatiladi.                     |
| $m_{1}$ label grid(row=0 column=0)               | Matnli maydonni katakka                        |
| my_raber.grra(row o, corami o)                   | joylashtirish 0-satr va 0-ustun.               |
| <pre>def change_text():</pre>                    | Tugmachani bosganda chaqiriluvchi              |
| <pre>my_label.config(text='Hello!')</pre>        | funksiyani e'lon qilish.                       |

## IV BOB. DASTURLASH ASOSLARI

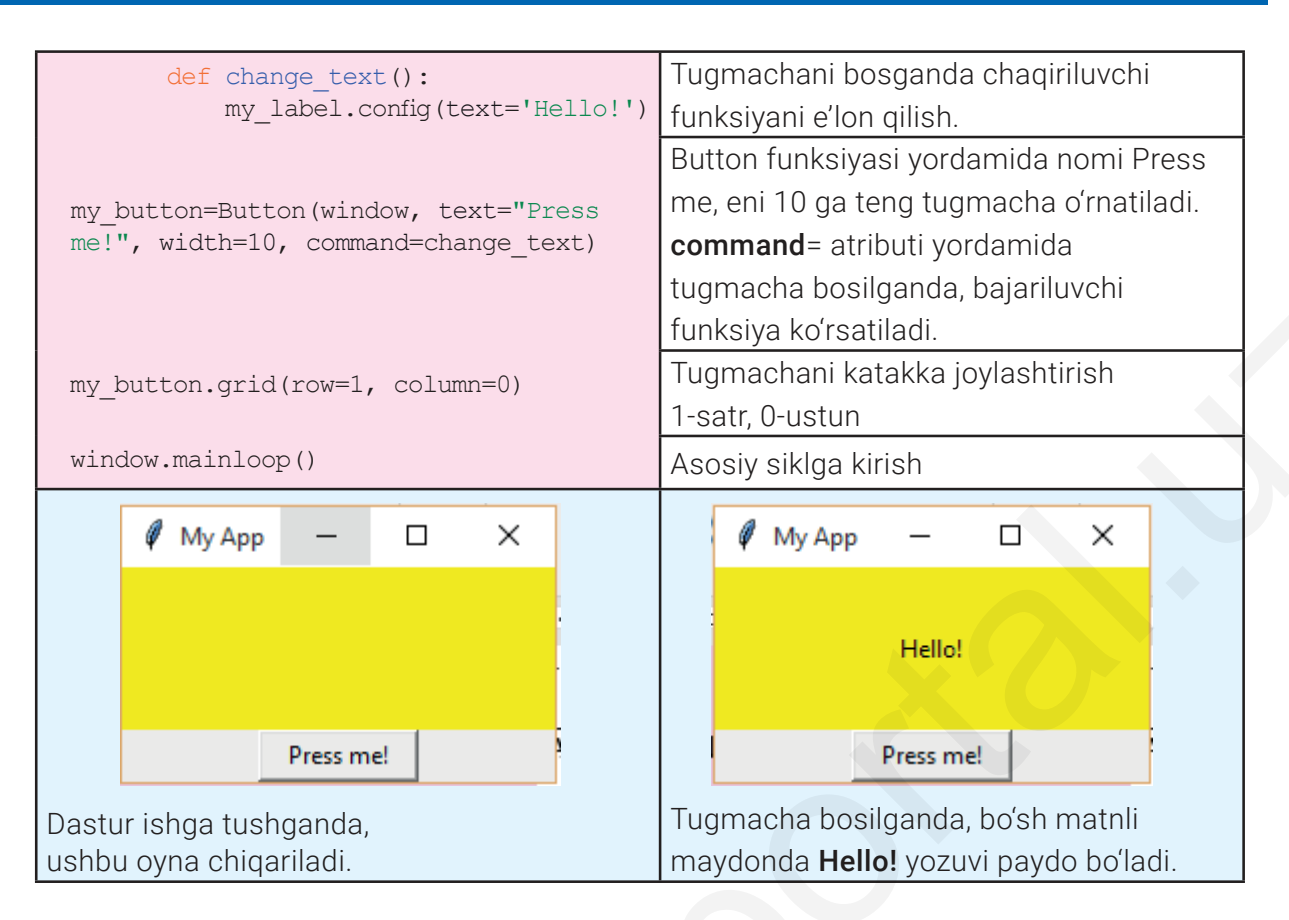

Dastur ilovalarida foydalaniladigan barcha vijetlar window = Tk() va window.mainloop() buyruqlari orasida kiritiladi.

Tkinter modulidagi grid() usuli katakli koordinatalar tizimidan foydalangan holda vijetlarni kerakli koordinataga joylashtirish imkonini beradi.

| Vijetlar     | Dasturdagi koʻrinishi                                                                                                    | Natijasi                                       |
|--------------|----------------------------------------------------------------------------------------------------|------------------------------------------------|
| Label()      | my_label=Label(window, width=40,<br>height=5, bg='yellow', text=")<br>my_label.grid(row=0, column=0)                                                                          | Hello!<br>Matnli maydon                        |
| Text         | text=Text(window, width=4, height=2)<br>my_text_box.grid(row=0, column=1)                                                                                                    | Natijani chiqarish uchun<br>matnli maydon      |
| Entry()      | my_text_box=Entry(window, width=20)<br>my_text_box.grid(row=0, column=0)                                                                                                    | Matn kiritiladigan maydon                      |
| OptionMenu() | options=(1,2,3)<br>my_variable_object=IntVar()<br>my_variable_object.set('Tanlang:')<br>my_dropdown=OptionMenu(window,<br>my_variable_object, *options)<br>my_dropdown.grid() | Tanlang:<br>1<br>2<br>3<br>Tanlanadigan maydon |

65–66-DARSLAR. PYTHONDA FOYDALANUVCHI GRAFIK INTERFEYSI BILAN ISHLASH

| Radiobutton() | jinsi=StringVar()<br>radio1=Radiobutton(window, text='Ayol',<br>variable=jinsi, value='ayol')<br>radio1.grid(row=3, column=0, sticky=W)<br>radio1.select()<br>radio2=Radiobutton(window,<br>text='Erkak', variable=jinsi, value='erkak')<br>radio2.grid(row=3, column=1, sticky=W)<br>radio2.select() | C Ayol ⓒ Erkak   |
|---------------|----------------------------------------------------------------------------------------------------|------------------|
| Checkbutton() | var1=IntVar()<br>checkbox1=Checkbutton(window,<br>text='Python', variable=var1)<br>checkbox1.grid(row=0, column=0)<br>var2=IntVar()<br>checkbox2=Checkbutton(window,<br>text='Java', variable=var2)<br>checkbox2.grid(row=1, column=0)                                                                | Python<br>I Java |
| Button()      | my_button=Button(window,<br>text='Kubik ot!', command=kubik)<br>my_button.grid(row=4, column=0)                                                                                                    | Kubik ot!        |
| PhotoImage()  | foto=PhotoImage(file='image/foto.png')<br>my_label=Label(window, image=foto)<br>my_label.grid(row=0, column=0)                                                                                                    | eLearning        |

SAVOL VA TOPSHIRIQLAR

**UY VAZIFASI** 

- 1. Foydalanuvchi grafik interfeysi (GUI) nima?
- 2. Vijet nima va u nima magsadda ishlatiladi?
- 3. GUI ilovalarga vijet qanday qoʻshiladi?
- 4. Ilova oynasida vijet qanday joylashtiriladi, qaysi usul yordamida?
- 5. Tugmachalar yordamida funksiya qanday ishga tushiriladi?

1. Rangi yashil, oʻlchami 100×100 boʻlgan "Mening birinchi ilovam" nomli GUI oynasini yaratuvchi dastur kodini yozing. Oynada "Salom Oʻzbekiston" xabarini chiqaruvchi tugmachasini joylashtiring.

2. Rangi pushti, oʻlchami 250×150 boʻlgan "Mevalar" nomli GUI oynasini yaratuvchi dastur kodini yozing. Oynada berilgan 4 ta mevadan birini tanlash imkonini beruvchi vijetni joylashtiring.

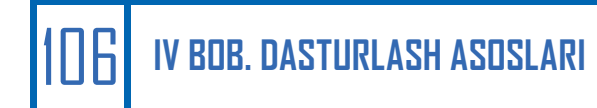